## **CONSIDERACIONES:**

El Centro de Idiomas de la Universidad Nacional les informa un cambio respecto a la compra del libro.

\*Los libros se compran y pagan solamente en línea o por transferencia mediante la página web SISTEMA EDU XXI, (siguiendo la guía a continuación).

\*Al momento de registrarse debe colocar el nivel en el que se encuentra matriculado.

\*En la página eliges "retirar en nuestras instalaciones (oficina CI-UNA Pérez Zeledón) o bien, si vives lejos de Pérez Zeledón eliges que te realicen el envío a cualquier sector del país por el monto promedio de 4000 colones". \*E-Book + plataforma (LIBRO EN DIGITAL). \*Libro impreso + plataforma (LIBRO EN FÍSICO).

\*Si compra el libro para "retirar en la oficina" mediante:

"Pago con tarjeta" (en línea), EL RETIRO DEL LIBRO LO PUEDE HACER INMEDIATAMENTE. "Deposito o transferencia a la institución" PUEDE RETIRAR EL LIBRO 48 HORAS DESPUÉS DE REALIZAR LA COMPRA.

El libro lo puede retirar personalmente la persona estudiante o enviar a un tercero, se necesita el nombre completo de la persona y el comprobante de pago que llega al correo electrónico una vez que se realice la compra.

Se incentiva al estudiante a realizar la compra del libro, ya que son muy importantes en el proceso académico de los cursos CI-UNA.

\*Se adjunta la guía para el estudiante para realizar la compra del libro\*

# MANUAL DE USO PLATAFORMA EDU XXI CURSOS DE INGLÉS CI-UNA

Estimados estudiantes:

Los libros para los cursos de CI-UNA estarán disponibles por medio de la plataforma de compras EDU XXI.

- a- Los pedidos solicitados y pagados en ese lapso se entregarán en la sede de Pérez Zeledón en un horario de lunes a viernes de 1:00 pm a 6:00 pm. (SOLAMENTE LOS QUE COMPRAN PARA RETIRAR EN LA OFICINA).
   Si compras libro en físico para que Correos de Costa Rica se lo envié a su ubicación o compras libros en digital, contactar a los encargados para más información sobre fechas de envío y demás: BIS CR 22756161
- b- Para acceder a la plataforma, se debe ingresar al sitio: <u>https://www.biscostarica.net/</u>

# c- "NO" INICIE LLENANDO LOS DATOS. Primero, seleccione "Registro Universidades, Academias, Institutos".

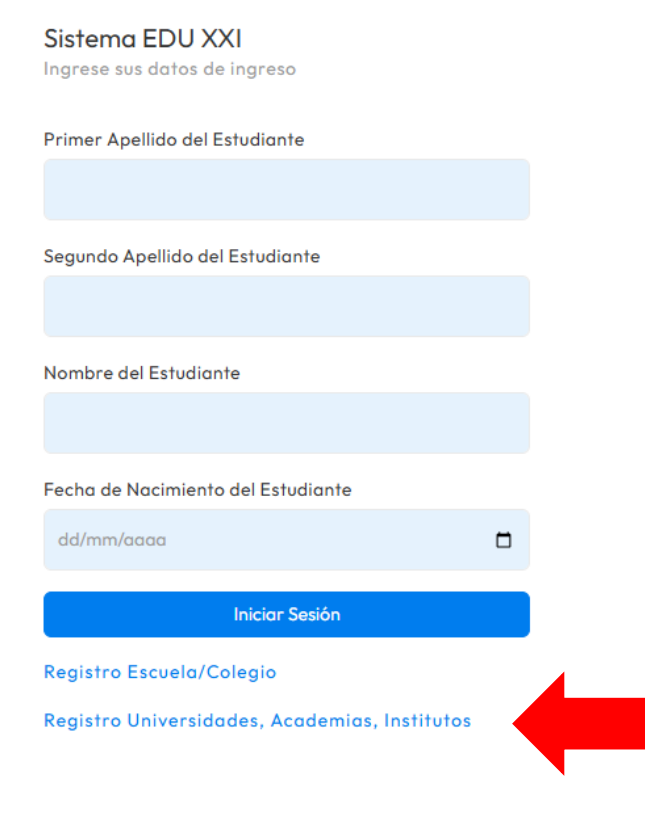

d- Proceda a brindar sus datos personales, seleccionar la institución, el curso, ahí deberá elegir si es la primera vez que matrícula ese nivel.

Registro Sistema EDU XXI

Y el formato de los libros que desea adquirir de acuerdo con la lista: \*E-Book + plataforma (LIBRO EN DIGITAL). \*Libro impreso + plataforma (LIBRO EN FÍSICO).

| Primer Apellido     | Universidad                                                                                                    |
|---------------------|----------------------------------------------------------------------------------------------------|
| PRIMER APELLIDO     | UNA-CENTRO DE IDIOMAS PEREZ ZELEDON                                                                                                    |
| Segundo Apellido    | En su proceso de registro, el estudiante debe indicar el curso y el tipo de libro que va a utilizar (Fisico o Digital).                                                                        |
| SEGUNDO APELLIDO    | Los libros físicos se entregaran mealante servicio de mensajeria, lo cua tiene un costo de 4000 colones.<br>Los libros digitales se enviarán al correo electrónico que registre el estudiante. |
| Nombre              | Cursos                                                                                                    |
| NOMBRE              | ¿Usted va a matricular el curso por primera vez?:                                                                                                    |
| Fecha de Nacimiento | SI                                                                                                    |
| dd/mm/aaaa          | Seleccione entre un libro impreso o un libro digital.                                                                                                    |
| Email               | La opción de libro digital solo está disponible para los niveles impares y para principiantes.                                                                                                 |
| Email               | En el curso CI UNA 9 y 10 se utiliza el libro Q Skills List/Speak                                                                                                    |
| Telefono            | En el curso Cl UNA Principiante se utiliza el libro Step Forward<br>El libro digital de American English File tiene un mayor costo, ya que abarca dos cursos. El libro digital                 |
| Telefono            | tiene dos componentes : book y workbook. Se deben comprar ambos componentes.                                                                                                    |
|                     | CI UNA 1 - LIBRO IMPRESO + PLATAFORMA @ 17.000                                                                                                    |

e- Una vez elegido el libro deberá indicar si es residente o no en Pérez Zeledón.

| Universidad<br>UNA - CENTRO DE IDIOMAS PEREZ ZELEDON                                                                                                    | Si usted retira el libro en la sede de la UNA<br>en Pérez Zeledón, no tiene que pagar costo<br>de entrega   |
|----------------------------------------------------------------------------------------------------|----------------------------------------------------------------------------------------------------|
| Cursos<br>¿Usted va a matricular el curso por primera vez?:                                                                                                    | No Residentes en Pérez Zeledón:<br>La entrega a domicilio tiene un costo de                                 |
| Seleccione entre un libro impreso o un libro digital.<br>La opción de libro digital solo está disponible para los niveles<br>En los cursos que van del CI UNA 1 al CI UNA 8 se utiliza el libro<br>En el curso CI UNA 9 y 10 e utiliza el libro Skils List [Speak<br>En el curso CI UNA 9 rincipiante se utiliza el libro Skils List [Speak<br>En el curso CI UNA 9 rincipiante se utiliza el libro Skep Forward<br>El libro digital de American English file tiene un mayor costo, y<br>tiene dos componentes : book y workbook. Se deben comprar<br>CI UNA 1 – LIBRO IMPRESO + PLATAFORMA c 38.000<br>CI UNA 1 – E BOOK + PLATAFORMA c 38.000<br>CI UNA 2 – LIBRO IMPRESO + PLATAFORMA c 20.000 | res y para principiantes.<br>ican English File.<br>e abarca dos cursos. El libro digital<br>os componentes. |
|                                                                                                    | Registrar Estudiante Salir                                                                                  |

#### SI NO ES RESIDENTE DE PÉREZ ZELEDÓN, PASE AL ITEM "f".

## <mark>SI ES RESIDENTE DE PÉREZ ZELEDÓN Y DESEA RETIRAR EL LIBRO EN LA UNA PZ,</mark> OMITA/IGNORE EL ITEM "f" Y CONTINUE CON EL ITEM "g".

# f- Si NO es residente de Pérez Zeledón deberá brindar los datos de su dirección para el respectivo envío en caso de que elija libros en formato físico.

| ¿Usted va a matricular el curso por primera vez?:                                                                                                    | No Residentes en Pérez Zeledón:                                                                                                    |  |  |
|----------------------------------------------------------------------------------------------------|----------------------------------------------------------------------------------------------------|--|--|
| SI 🗸                                                                                                    | ¢3500, más 13% de IVA                                                                                                    |  |  |
| Seleccione entre un libro impreso o un libro digital.<br>La opción de libro digital solo está disponible para los niveles impares y para principiantes.<br>En los cursos que van del CI UNA 1 al CI UNA 8 se utiliza el libro American English File.<br>En el curso CI UNA 9 y 10 se utiliza el libro Q Skills List/Speak<br>En el curso CI UNA Principiante se utiliza el libro Step Forward<br>El libro digital de American English File tiene un mayor costo, ya que abarca dos cursos. El libro digital<br>tiene dos componentes: book y workbook. Se deben componentes. | El costo de entrega es de <b>c 4.000</b><br>Aproximadamente, el tiempo de entrega<br>es de una semana.<br>Para continuar, por favor llene los<br>siguientes datos:<br>Provincia |  |  |
| CI UNA I - LIBRO IMPRESO + PLATAFORMA ¢ 20.000                                                                                                    | Seleccione 🗸                                                                                                    |  |  |
| CI UNA 2 - LIBRO IMPRESO + PLATAFORMA ¢ 20.000                                                                                                    |                                                                                                    |  |  |
| CI UNA 3 - LIBRO IMPRESO + PLATAFORMA ¢ 20.000                                                                                                    | Canton                                                                                                    |  |  |
| CI UNA 3 - E BOOK + PLATAFORMA ¢ 38.000<br>CI UNA 4 - LIBRO IMPRESO + PLATAFORMA ¢ 20.000<br>CI UNA 5 - LIBRO IMPRESO + PLATAFORMA ¢ 21.000                                                                                                    | Seleccione 🖌                                                                                                    |  |  |
| CI UNA 5 - E BOOK + PLATAFORMA ¢ 40.000                                                                                                    | Distrito                                                                                                    |  |  |
| □ CI UNA 6 - LIBRO IMPRESO + PLATAFORMA ¢ 21.000<br>□ CI UNA 7 - LIBRO IMPRESO + PLATAFORMA ¢ 21.000                                                                                                    | Seleccione 🗸                                                                                                    |  |  |
| CI UNA 7 - E BOOK + PLATAFORMA ¢ 40.000     CI UNA 8 - LIBRO IMPRESO + PLATAFORMA ¢ 21.000     CI UNA 9 y 10 - LIBRO IMPRESO + PLATAFORMA ¢ 23.000                                                                                                    | Dirección exacta:                                                                                                    |  |  |

Una vez brindados los datos de la dirección deberá seleccionar la ubicación en el mapa, **asegurándose que coincidan**.

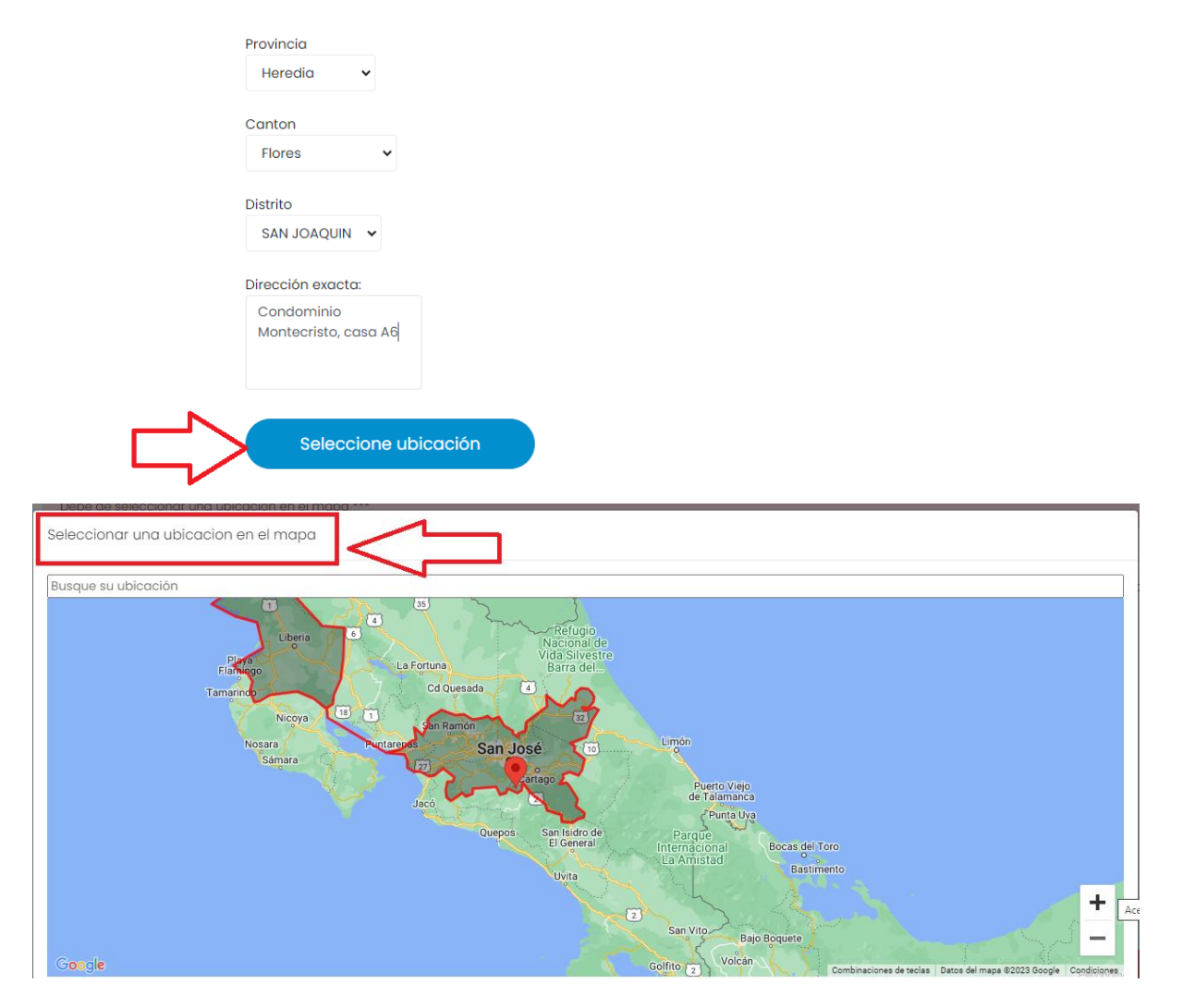

Una vez finalizado el registro de la dirección proceda a seleccionar el botón de "registrar estudiante".

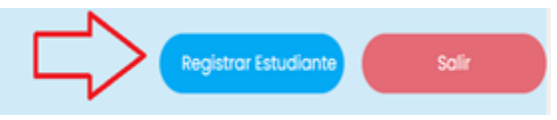

### AHORA CONTINUE CON EL ITEM "h".

#### g- Si desea retirar el libro en la oficina de CI-UNA en la UNA PZ, seleccione la opción "RESIDENTES EN PÉREZ ZELEDÓN".

| Registro Sistema EDU XXI                                                                                                    |                                                                                                    |
|----------------------------------------------------------------------------------------------------|----------------------------------------------------------------------------------------------------|
| Universidad UNA-CENTRO DE IDIOMAS PEREZ ZELEDON En su proceso de registro, el estudionte debe indicar el curso y el tipo de libro que va a utilizar (Fisico o Digital). Los libros físicos se entregarán mediante servicio de mensajeria, lo cual tiene un costo de 4000 colones. Los libros digitales se enviarán al correo electrônico que registre el estudiante. Cursos ¿Usted va a matricular el curso por primera vez?:                                                                                                    | <ul> <li>Residentes en Pérez Zeledón:</li> <li>Si usted retira el libro en la sede de la UNA en Pérez Zeledón, no tiene que pagar costo de entrega</li> <li>No Residentes en Pérez Zeledón:</li> <li>La entrega a domicilio tiene un costo de \$3500, más 13% de IVA</li> </ul> |
| SI         Seleccione entre un libro digital solo està disponible para los niveles impares y para principiantes.         En los cursos que van del CI UNA 1 al CI UNA 8 se utiliza el libro American English File.         En el curso CI UNA 9 y 10 se utiliza el libro Step Forward         En lourso CI UNA Principiante se utiliza el libro Step Forward         El libro digital de American English File tiene un mayor costo, ya que abarca dos cursos. El libro digital tiene digital tiene dos componentes : book y workbook. Se deben comprar ambos componentes. |                                                                                                    |
| CI UNA 6 - LIBRO IMPRESO + PLATAFORMA Ø 17.850                                                                                                    |                                                                                                    |

Una vez finalizado el registro, proceda a seleccionar el botón de "registrar estudiante".

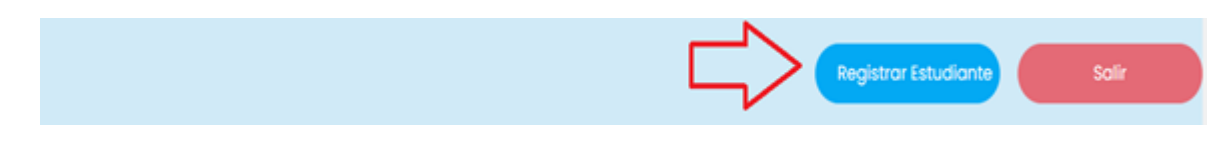

#### AHORA CONTINUE CON EL ITEM "h".

h- Realizado el registro el sistema lo llevará a la siguiente pantalla, debe seleccionar la opción "COMPRAS", en el menú de la izquierda (el sistema desplegará un Paquete Inicial con todos los ítems referentes al curso elegido con el nombre del libro de su nivel y el monto del libro correspondiente).

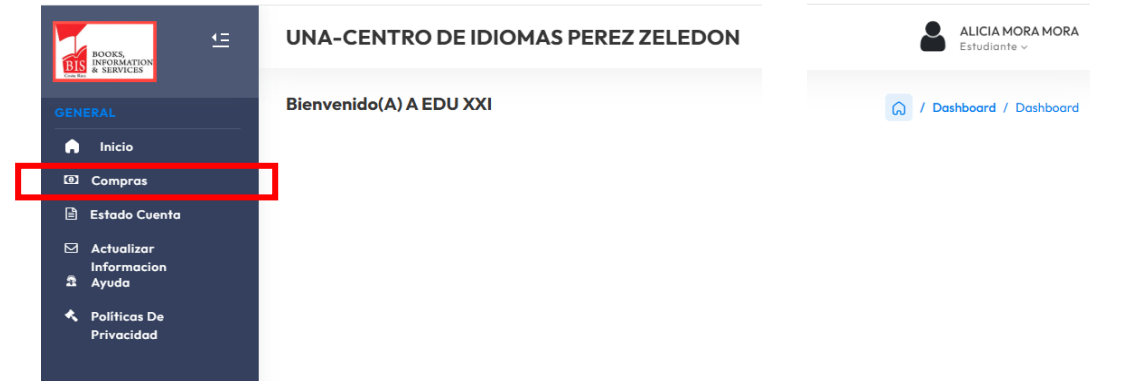

i- A continuación, se le informa sobre el nombre real de cada libro, ya que los libros al inicio los seleccionas como "CI-UNA PRINCIPIANTE, CI-UNA 1, CI-UNA 2, CI-UNA 3...", pero al momento de cancelar la compra sale con el nombre real que corresponde a cada libro:

#### LIBROS CI-UNA REGULAR:

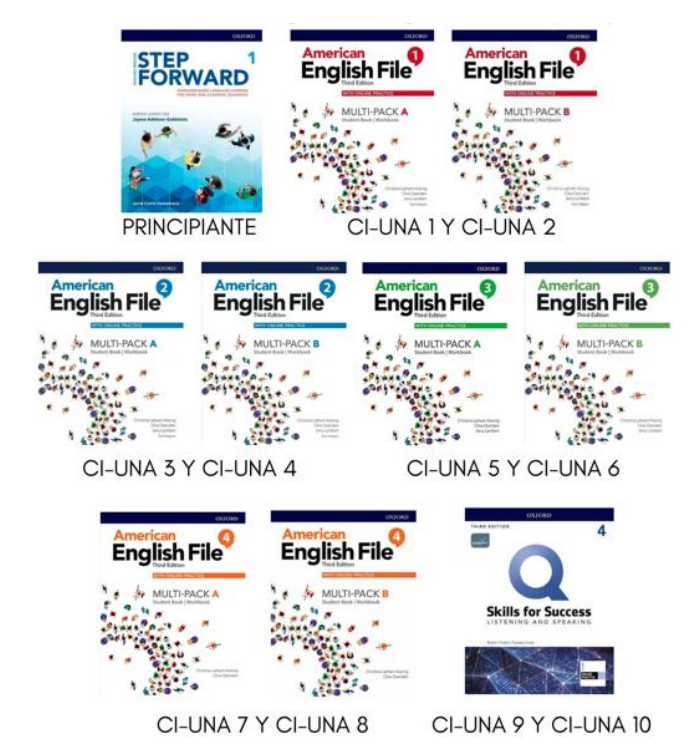

## LIBROS CI-UNA KIDS:

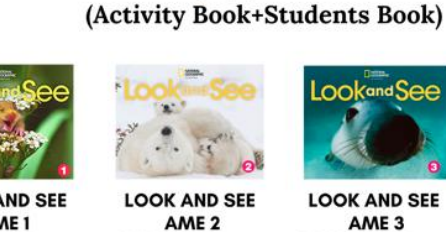

LOOK AND SEE AME 1 STAR KID A 5años

ook

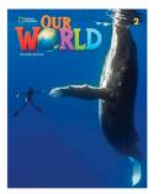

**T**D

OUR WORLD A 9años

OUR WORLD A 10años

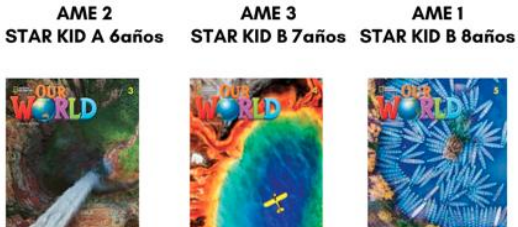

Lookand See

LOOK AND SEE

OUR WORLD AME 2: JUNIOR KID AME 3: JUNIOR KID AME 4: JUNIOR KID AME 5: JUNIOR KID B 11años

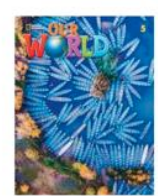

OUR WORLD

AME 1

RLD

OUR WORLD B 12años

j- A continuación, seleccione el siguiente ítem.

| UNA-CENTRO DE IDIOMAS PEREZ ZELEDON                         |          |           |           | ALICIA MORA MORA<br>Estudiante ~ |
|-------------------------------------------------------------|----------|-----------|-----------|----------------------------------|
| Pago De Artículos                                           |          |           |           | Administradores                  |
| ⊙ Por favor, marque a la derecha los ítems que desea pagar. |          |           |           |                                  |
| O El sistema calculará el monto que debe pagar.             |          |           |           |                                  |
| ∂ Seleccione abajo su forma de pago.                        |          |           |           |                                  |
|                                                             |          |           |           |                                  |
| Item                                                        | Cantidad | Precio    | Total     | Seleccionar Item a Pagar         |
| LIBROS IMPRESOS                                             |          |           |           |                                  |
| AMERICAN ENGLISH FILE 3ED MULTIPACK 1A                      | 1        | 17,000.00 | 17,000.00 |                                  |
| Total                                                       |          |           | 17,000.00 | 0.00                             |

k- En la parte inferior podrá ubicar la opción de forma de pago, donde podrá elegir la modalidad de su preferencia.

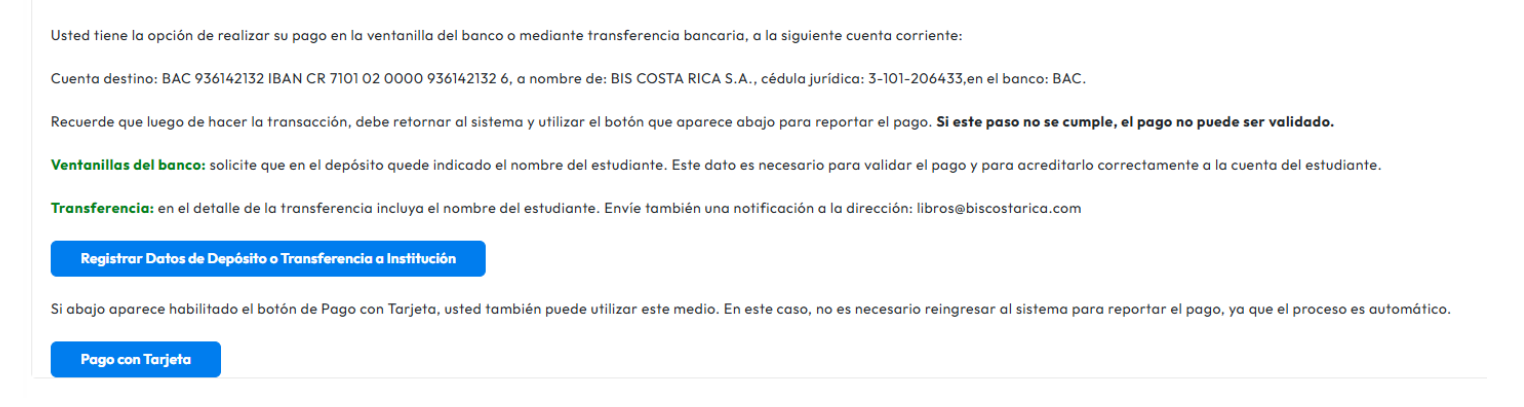

I- Mediante la plataforma EDU XXI usted podrá realizar el pago de las siguientes maneras:

 Pago con tarjeta de crédito o débito (en línea/compra inmediata), colocar los datos de la tarjeta y se realiza el rebajo automático.
 PUEDE RETIRAR EL LIBRO DE INMEDIATO SI LA COMPRA LE SALE "CONFIRMADO".

2. Transferencia electrónica o pago presencial en ventanilla bancaria, (Si usted realiza su pago a través de una ventanilla bancaria o mediante transferencia electrónica, debe reingresar al sistema para reportar el pago efectuado. Esto es necesario para la validación y se confirma en un plazo máximo de 48 horas).

La cuenta bancaria en la cual tendrá que realizar las transferencias electrónicas o pagos por ventanilla bancaria es la siguiente:

- 3. Banco: BAC
- 4. Número de cuenta: 936142132
- 5. Cuenta IBAN: CR 710 10 20000 936 142 1326
- 6. A nombre de la Empresa: BIS COSTA RICA S.A.
- 7. Cédula jurídica: 3-101-206433
- m- La siguiente es una vista de la pantalla donde usted debe marcar si el pago que está reportando se realizó mediante transferencia o en ventanilla bancaria.

| Registro pago mediante tarjeta                                                                                                    | × |
|----------------------------------------------------------------------------------------------------|---|
| □ <mark>Pago en ventanilla</mark><br>Número de referencia del depósito:                                                            |   |
| Número de referencia del depósito                                                                                                  |   |
| Pago por transferencia<br>Nombre del apoderado de la Cuenta Bancaria desde la cual se realiza la<br>transferencia (cuenta origen): |   |
| Nombre del apoderado de la Cuenta Bancaria desde la cual se realiza lc                                                             |   |
| Monto a pagar:                                                                                                    |   |
| 17,000.00                                                                                                    |   |
| Total 17,000.00                                                                                                    |   |
| Aplicar Pago Cancelar                                                                                                    |   |

- n- Por favor, lea y acepte las <u>Condiciones Comerciales</u>. Estas brindan seguridad y claridad en la transacción y son exigidas por las entidades bancarias que brindan el servicio de e-commerce.
- o- Para cada pago efectuado y confirmado, el sistema enviará el tiquete electrónico correspondiente.
- p- En caso de requerir ayuda a la hora de tramitar su pedido, favor referirse al botón de Ayuda en el menú a la izquierda de la pantalla. En este apartado encontrará el correo electrónico y el número telefónico para recibir asistencia.
- q- En el menú de la izquierda, el usuario también puede consultar su Estado de Cuenta.

El manejo de los pedidos y los pagos a través del sistema EDU XXI permite que el proceso sea expedito y cómodo. El usuario hace su pedido a través de internet en forma sencilla, desde cualquier ubicación y con el dispositivo que mejor le convenga. En los pagos no media el efectivo y los artículos se reciben empacados. Las largas filas para adquirir los libros son cosa del pasado.

Las imágenes utilizadas en este documento son de carácter ilustrativo y ningún dato presentado en las mismas se apegan a la realidad de compra de la institución.